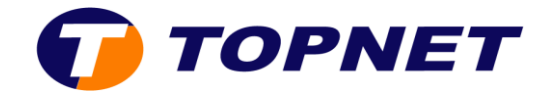

# Webmail Topnet

# Comment changer les réglages du courrier Topnet ?

## Changer votre mot de passe

- 1. Sélectionnez l'icône a dans la partie supérieure milieu de l'écran, puis sélectionnez **Options.**
- 2. A partir du menu de droite, sélectionnez Changer mot de passe.
- 3. Entrez votre mot de passe actuel.
- 4. Entrez votre nouveau mot de passe.
- 5. Entrez de nouveau votre nouveau mot de passe.
- 6. Sélectionnez **Poursuivre**.

### Utiliser la signature

- 1. Sélectionnez l'icône a dans la partie supérieure milieu de l'écran, puis sélectionnez **Options.**
- 2. A partir du menu de droite, sélectionnez Courrier.
- 3. Sous Générale>Données personnelles, entrez votre signature
- 4. Sélectionnez Enregistrer.

### Changer la façon dont vos courriers non lus sont affichés

- 1. Sélectionnez l'icône adans la partie supérieure milieu de l'écran, puis sélectionnez **Options.**
- 2. A partir du menu de droite, sélectionnez Courrier.
- 3. Sous Boite de courrier>Dossier d'affichage

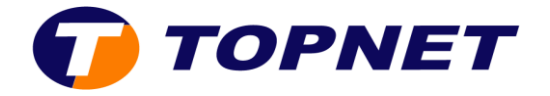

4. Sélectionnez une de ces options d'affichage.

| ossier a anichage                     |                                            |
|---------------------------------------|--------------------------------------------|
| /ue ou boîte à afficher après la conn | nexion :                                   |
| INBOX 🗸                               |                                            |
| Quelle page de démarrage à la prem    | ière ouverture d'une nouvelle boîte ?      |
| Page avec le premier (le plus ancien  | n) message non lu 🔽                        |
| Page avec le premier (le plus ancier  | n) message non lu                          |
| Page avec le dernier (le plus récent) | ) message non lu                           |
| Première page                         |                                            |
| Dernière page                         |                                            |
| Croissant 👻                           |                                            |
| Messages par page lors de l'affichag  | ge de la boîte. (Affichage basic seulement |
| 20                                    |                                            |
| 30                                    |                                            |
| a colonne « De : » de ce message d    | Jevrait être liée :                        |
| Cliquer sur l'adresse ouvrira le mes  | sage pour la lecture 🗸 🗸                   |
|                                       |                                            |
|                                       |                                            |
|                                       |                                            |

5. Sélectionnez Enregistrer.